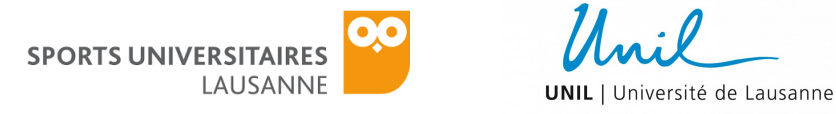

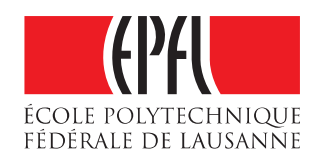

## WELLNESS MONITORING ON CAMPUS

## PROJECT DOCUMENTATION

## INSTRUCTIONS FOR SETTING UP ANDROID DEVICES

This brief manual describes how to set up your Android devices to later install the "Wellness Monitoring" application.

## SETTING UP PHONE/TABLET AND WATCH

If you have your own Android device go directly to point 2.

- Turn on the tablet and insert the Google account credentials you provided on the Google form or during the meeting on the 12<sup>th</sup> March.
- 2. Go to the Play Store and install the **Android Wear** app to be able to connect the watch to the Android device.
- 3. Turn on the watch and follow the instructions. A prompt will appear suggesting to open the **Android Wear** app on the phone/tablet.
- 4. Open Android Wear and follow the instructions to pair the watch
- 5. Continue following the instructions in **Android Wear**, to copy your Google account to your watch. The copy can only be done if the watch is connected to the Wi-Fi.

**NOTE:** the phone will **NOT** copy the Google account if you are not connected to a private Wi-Fi network. That excludes the *eduroam* and *epfl* networks, as well as networks with a captive portal, that take you to a web page. **MAKE SURE** you are connected to your private Wi-Fi! We will enable the connection to *eduroam* or *epfl* in the upcoming weeks!

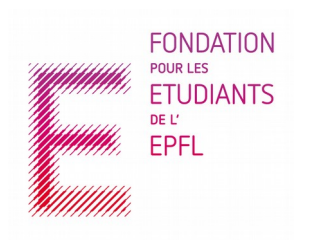

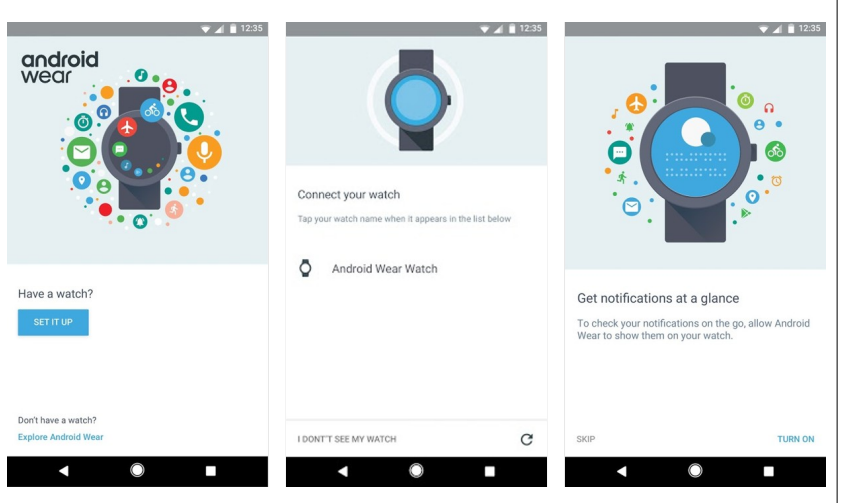

Illustration 2: Pairing watch to the phone/tablet and copying google account

|           | android<br>martw<br>oogle LLC<br>PEGI 3 | Wear -<br>atch |         |
|-----------|-----------------------------------------|----------------|---------|
|           |                                         |                | INSTALL |
| Illustrat | ion                                     | 1:             | Android |
| Wear ap   | p ins                                   | talla          | ation   |